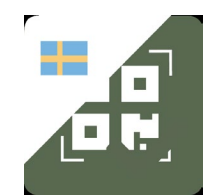

#### Så här skaffar du appen

Öppna Google play eller App Store på din telefon eller surfplatta och sök Vaccinationsbevis Verifiering. Ladda ner och installera appen. Vi rekommenderar att du använder IOS eller Android version 8 eller senare.

Första gången du startar appen kommer den fråga om den får använda kameran. Du behöver låta den få det för att du ska kunna skanna. Om du svarar "Bara den här gången" kommer du få frågan igen nästa gång du öppnar den.

#### Så här använder du appen

- 1. Öppna appen och ge den tillgång till kameran. Innan du börjar skanna vaccinationsbevis, klicka på information uppe till höger. Kolla så att datum och tid för när nycklarna hämtades ligger inom det senaste dygnet. Om de inte är det behöver appen anslutas till internet för att den ska kunna hämta aktuella nycklar. Det krävs för att du ska kunna verifiera vaccinationsbevis.
- 2. Gå tillbaka till startsidan och tryck SKANNA. Vid ett digitalt bevis kan QRkoden behöva förstoras för att den ska gå att skanna. Bevis på papper kan behöva belysas. Använd en annan lampa än den i enheten som används för att skanna, eftersom reflektioner kan påverka skanningen.
- 3. Om resultatet är godkänt, kommer appen visa grönt och det står Godkänd i text. Appen visar även personuppgifter ur vaccinationsbeviset. Kolla så att vaccinationsbevisets personuppgifter stämmer med informationen på legitimationen och att legitimationen hör till personen du har framför dig.
- 4. Om resultatet inte är godkänt kommer appen att visa rött och det kommer stå Ej godkänd i text. Vid ej godkänt resultat kommer appen också ge en förklaring till varför. Exempel på anledning kan vara att vaccinationsbeviset är för gammalt eller att besökaren inte är fullvaccinerad. Mer information hittar du på nästa sida.
- 5. Tryck på knappen SKANNA NÄSTA för nästa verifiering, tryck på knappen AVBRYT för att återgå till startsidan.

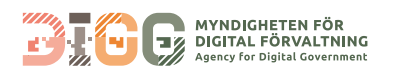

# Förklaringar till Ej Godkänt

#### Problem vid läsning

Problem vid skanning av QR-kod, händer exempelvis i dåliga ljusförhållanden

### Signeringscertifikatet är utgånget

Ogiltigt och utgånget signeringscertifikat. Händer främst utlandsmedborgare där ett land har gett ut felaktiga koder

## Inget signeringscertifikat hittades

Händer normalt sett inte om inte något land ger ut felaktiga koder

## Vaccinationsbevis utgånget

Vaccinationsbevisets giltighetstid har passerat. Vaccinationsbeviset har ett bäst före-datum och besökarens vaccinationsbevis har gått ut och behöver uppdateras. Gästen kan behöva ladda ner ett nytt på covidbevis.se

# Ogiltig QR kod

Läser av en QR kod som inte är ett äkta vaccinationsbevis, exempelvis försök att läsa av QR kod till banken. Bara vaccinationsbevis som är anslutna till EU Digital Covid Certificate Infrastructure godkänns.

# Ej fullvaccinerad

Besökaren har inte fått alla doser som krävs för fullvaccinering. Exempelvis 14 dagars karenstid sedan besökaren tog sista dos vaccin, fel vaccintyp eller antal vaccindoser. Rätt antal doser vacciner innebär 2/2 doser Comirnaty (Pfizer/ BioNTech), Spikevax (Moderna), Vaxzevria (Astra Zeneca), eller 1/1 Covid-19 Vaccine Janssen efter 14 dagars karenstid.

## Testad

Händer där personer försöker att skanna ett testbevis.

# Tillfrisknad

Händer där personer försöker att skanna ett tillfrisknandebevis.

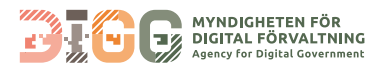